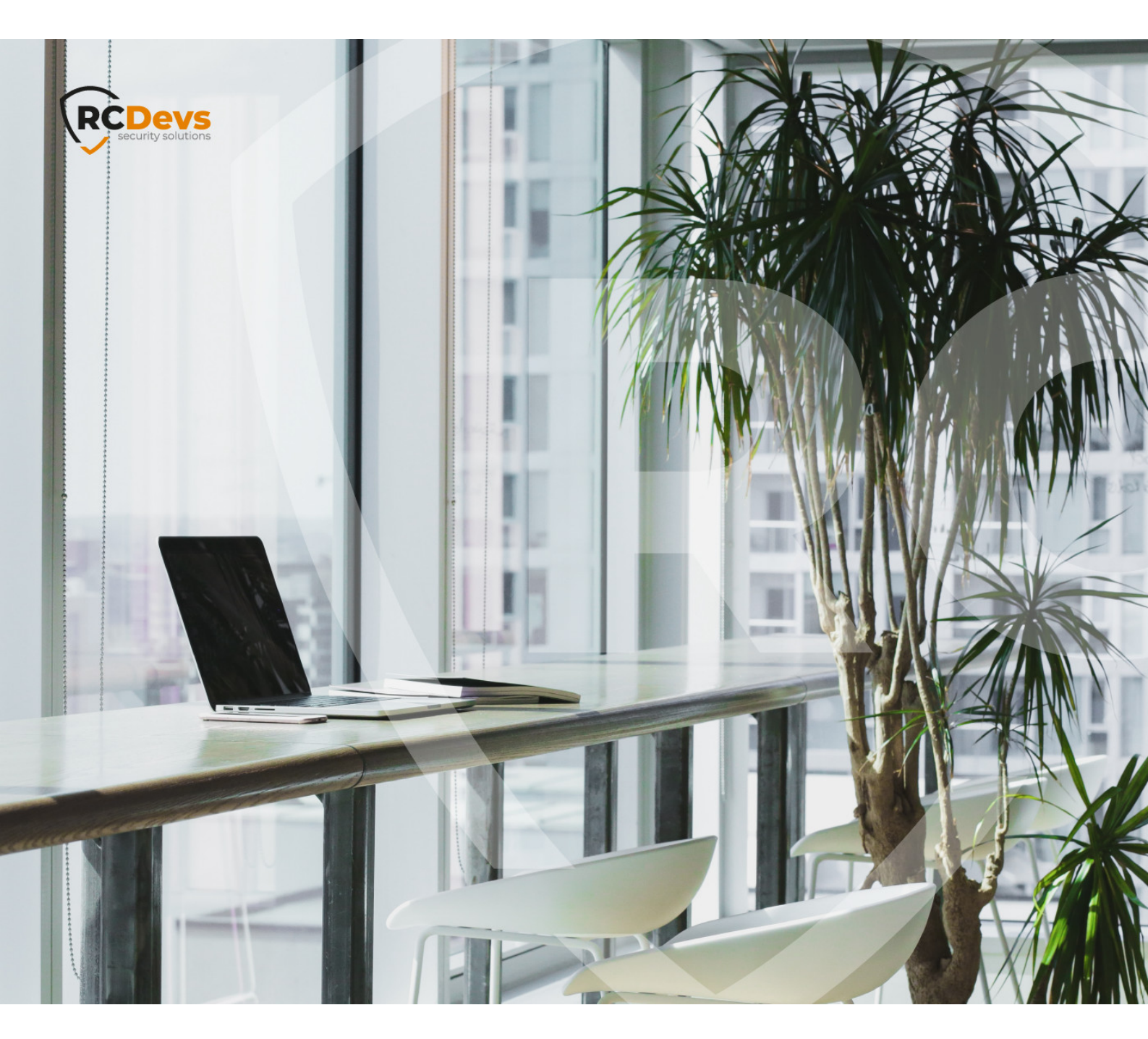

# **NITROKEY - PIV**

The specifications and information in this document are subject to change without notice. Companies, names, and data used in examples herein are fictitious unless otherwise noted. This document may not be copied or distributed by any means, in whole or in part, for any reason, without the express written permission of RCDevs Security. WebADM and OpenOTP are trademarks of RCDevs. All further trademarks are the property of their respective owners.

No guarantee is given for the correctness of the information contained in this document. Please send any comments or corrections to info@rcdevs.com.

Limited Warranty - Copyright (c) 2010-2024 RCDevs Security SA. All Rights Reserved.

### Authentication with a Nitrokey / PIV

In this How-To we will configure a user in WebADM for using a PIV key. We need a WebADM server already configured.

1. Import the Inventory

We need to create an inventory file like this:

```
"Type","Reference","Description","DN","Data","Status"
"PIV Device","<ID1>","PIV Nitrokey","","PublicKey=<pub_key1>","Valid"
"PIV Device","<ID2>","PIV Nitrokey","","PublicKey=<pub_key2>","Valid"
"PIV Device","<ID3>","PIV Nitrokey","","PublicKey=<pub_key3>","Valid"
```

For my test, I have a Nitrokey Start with a PIV certificate and I use gpg2 --card-edit for the management of the Nitrokey. Please follow this documentation Nitrokey - Installation.

We need to extract the public key. I do it with pkcs15-tool:

```
-bash-4.2# pkcs15-tool --read-public-key 03
Using reader with a card: Nitrokey Start
-----BEGIN PUBLIC KEY-----
MIIBIJANBgkqhkiG9w0BAQEFAAOCAQ8AMIIBCgKCAQEAwiBZ8g4yHliKPSr/Kg4E
cAJLHch+Kh6w6emzn9ZRxSfrBofSO45x17oi7UsG8OIrBRMIVTgXOzqMbTwnnPjk
pep9dKe4FHEMaPEvNYhAwHDMGVhbYBcf7Ru3CsCM9NPqmbjeV/+zGsMxq8XbZLKP
doW4EjtneTpqD8ummip1ZBTuaFXGi3D/SDxAWTy3DIA+QtU5E2HpU7tZghi5ygiy
9przQct/pMCNX8WJgkLC58g/UtnVeClkh2GGaIFrODR2hY0IhWQYhzNH5FzIBmEE
NcPucSwB7/r0abV9hdW52qWXECGBIjKAXrA16n/4QsFJNIPJaysI5Pv4ZBqM86jo
gwIDAQAB
```

-----END PUBLIC KEY-----

We can create a file called **nitrokey**.csv with the serial number as ID and the right public key:

"Type","Reference","Description","DN","Data","Status" "PIV Device","67090940","PIV NitroKey","","PublicKey=MIIBIjANBgkqhkiG9w0BAQEFAAOCAQ8AMIIBCgKCAQEAwiBZ8g4yHliKPSr/Kg4EcAJLH(

We import the file. Under the Import tab, we click on Import Inventory File:

| Web                        | 2010-2020   | RCDevs Se                  | Edition                   | v2.0.7                    |                        |                                  |              | A               | - <mark>0</mark> | i 🛞 🗔     |
|----------------------------|-------------|----------------------------|---------------------------|---------------------------|------------------------|----------------------------------|--------------|-----------------|------------------|-----------|
| A Home                     | Admin       | Cluster                    | Create                    | Search                    | Import                 | Databases                        | Statistics   | Applicatio      | ons Abou         | ut Logout |
|                            |             |                            |                           |                           | Import L               | DAP Objects                      |              |                 |                  |           |
| You can imp<br>You can imp | oort LDAP o | bjects to W<br>M localized | /ebADM with<br>I messages | h both LDIF<br>and invent | scripts or ory items v | r CSV files.<br>with CSV files o | nly.         |                 |                  |           |
| The Li WebA                | DAP Data In | terchange                  | Format (LD                | IF) is a sta              | ndard for r            | representing LD                  | AP content a | and import re   | quests.          |           |
| The C                      | omma-Sepa   | arated Valu                | es (CSV) fo               | rmat is a st              | andard for             | r storing attribute              | e-based data | a in plain-text | files.           |           |
|                            |             |                            |                           |                           |                        |                                  |              |                 |                  |           |
|                            |             |                            |                           |                           | Import L               | DAP Objects                      |              |                 |                  |           |
|                            |             |                            | Import LI                 | DIF Data Fi               | le                     | Im                               | port CSV Da  | ata File        |                  |           |
|                            |             |                            | Impo                      | rt WebADN                 | I Localize             | ed Messages / I                  | nventory Ite | ems             |                  |           |
|                            |             |                            | Import N                  | /lessage Fil              | e                      | In                               | port Invento | ory File        |                  |           |
|                            |             | -                          |                           |                           |                        |                                  |              |                 |                  |           |

We choose the nitrokey.csv file and click on Import :

| Home Adm | in Cluster Create S                                                                             | Search Import Databases Stati                                                                                                    | tistics Applications                                               | About Logou |
|----------|-------------------------------------------------------------------------------------------------|----------------------------------------------------------------------------------------------------|--------------------------------------------------------------------|-------------|
|          |                                                                                                 | Inventory Items CSV Import                                                                                                    |                                                                    |             |
|          | Import File:                                                                                    | Browse nitrokey.csv                                                                                                    |                                                                    |             |
|          | Type of File:                                                                                   | RCDevs Inventory                                                                                                    |                                                                    |             |
|          | Import as Active:                                                                               | Yes No                                                                                                    |                                                                    |             |
|          | Visibility Scope: 🕕                                                                             |                                                                                                    | Select                                                             |             |
|          | WebADM Inventory fi<br>Encrypted CSV file an<br>If you are importing Y<br>by the 'Yubikey Perso | iles are provided as cleartext or encrypted<br>re available only if you own a valid Enterp<br>/ubikey Token data provided by Yubico or<br>onalization Tool, then choose the 'Yubico | d CSV files.<br>prise license.<br>generated<br><i>CVS</i> ' above. |             |
|          | If you import a CSV fi                                                                          | ile generated by the 'Yubikey Personaliza                                                                                                    | ation Tool,                                                        |             |

| Web Copyright © 2010-2020 | RCDevs Se   | Edition    | <b>v2.0.7</b> | sd /        |               |            | APIO         | _0    | •      |
|---------------------------|-------------|------------|---------------|-------------|---------------|------------|--------------|-------|--------|
| Admin Admin               | Cluster     | Create     | Search        | Import      | Databases     | Statistics | Applications | About | Logout |
|                           |             |            | h             | nventory It | ems CSV Impor | rt         |              |       |        |
| Processing record 1/1     | PIV Device: | 67090940 ( | PIV NitroK    | ey) Ok      |               |            |              |       |        |
|                           |             |            |               |             | Ok            |            |              |       |        |
|                           |             |            |               |             |               |            |              |       |        |

# Now, the PIV key is present in the inventory:

| Copyright ©        | 2010-2   | 020 RCDevs S | security, All Rights I                                  | Reserved                | 1                | 1                   |                              | 1 -     | 17      |
|--------------------|----------|--------------|---------------------------------------------------------|-------------------------|------------------|---------------------|------------------------------|---------|---------|
| Home               | Admir    | n Cluster    | Create Se                                               | arch Import Data        | abases Statisti  | cs Application      | as About Logout              |         |         |
|                    |          |              | Dat                                                     | abase Viewer for Invent | oried Devices (1 | results out of 1 in | iventory items)              |         |         |
|                    |          |              | Filters (0                                              | 1                       |                  |                     |                              |         |         |
| Item Type          |          | - Equals     | •                                                       |                         | Add Filter       |                     |                              |         |         |
| Valid              | )[]      | ost          | Broken Expi                                             | red   Enabled           | Disabled         |                     |                              |         |         |
| Disp<br>etrieve ma | lay Opti | ons<br>00 •  | Inventory A                                             | ctions<br>acted items   |                  |                     |                              |         |         |
| age result         | s 30     | •            | Scope sele     Re-encrypt     Scope sele     Check Link | inventory               |                  |                     |                              |         |         |
| F                  | Refresh  |              | Import from                                             | n CSV file<br>CSV / XML |                  |                     |                              |         |         |
| Item               | Туре     | Reference    | Description                                             | Import Date             | User DN          | Usage Scope         | Inventory Data               | Enabled | Status  |
| PIVE               | Device   | 67090940     | D PIV NitroKey                                          | 2020-11-09 14:06:24     | Link [NA]        | Add [NA]            | 2 Data (Software encryption) |         | Valid • |

# 2. Assign the Nitrokey

We select the user in the LDAP tree on the left and add a **UNIX** Account extension:

| n Home Aumin Cluster                                                                                                    | r Create Sea                                                                                                    | arch Import Databases S                                                                                                    | Statistics Applications About Logout                                 |
|----------------------------------------------------------------------------------------------------|----------------------------------------------------------------------------------------------------|----------------------------------------------------------------------------------------------------|----------------------------------------------------------------------|
|                                                                                                    |                                                                                                    | Object cn=test-user,o=Root                                                                                                    |                                                                      |
| LDAP Actions                                                                                                    |                                                                                                    | Object Details                                                                                                    | Application Actions                                                  |
| <ul> <li>Delete this object</li> <li>Copy this object</li> <li>Move this object</li> <li>Export to LDIF</li> <li>Change password</li> <li>Create certificate</li> </ul> | Object class(es):<br>Account is unique<br>WebADM settings<br>WebADM data:<br>User activated:<br>Logs and invento | webadmAccount, person         e:       Yes (in o=root)         s:       None [CONFIGURE]         None [EDIT]         Yes Deactivate          ry:       WebApp, WebSry, Inventory, Restrict State | MFA Authentication Server (14 actions)<br>SMS Hub Server (1 actions) |
| <ul> <li>Unlock WebApp access</li> <li>Advanced edit mode</li> </ul>                                                                                                    |                                                                                                    |                                                                                                    |                                                                      |
| Object Name                                                                                                    | tes                                                                                                    | t-user                                                                                                    | Rename                                                               |
| Add Attribute (8)                                                                                                    | Mo                                                                                                    | obile Phone Number                                                                                                    | - Add                                                                |
| Add Extension (1)                                                                                                    | UN                                                                                                    | NIX Account                                                                                                    | Add                                                                  |
| Login Name<br>[add values]                                                                                                    | tes                                                                                                    | t-user                                                                                                    |                                                                      |
| Last Name<br>[add values]                                                                                                    | tes                                                                                                    | t-user                                                                                                    |                                                                      |
| Email Address<br>[add values] [delete attribute]                                                                                                    | a@                                                                                                    | b.c                                                                                                    | ]                                                                    |
| Description / Note<br>[add values] [delete attribute]                                                                                                    | tes                                                                                                    | t-user                                                                                                    |                                                                      |
| First Name<br>[add values] [delete attribute]                                                                                                    | tes                                                                                                    | t                                                                                                    |                                                                      |
| Organization                                                                                                    | lea                                                                                                    | al                                                                                                    |                                                                      |

We click on **Proceed**:

| WebADI    | Enterprise Edition v2<br>0-2020 RCDevs Security, All Rights | 2.0.7<br>Reserved     |                                                           |                                     |             | ANO 💶 🛞 🚃 |
|-----------|-------------------------------------------------------------|-----------------------|-----------------------------------------------------------|-------------------------------------|-------------|-----------|
| # Home Ad | fmin Cluster Create S                                       | earch Import          | Databases Statistics                                      | Applications A                      | bout Logout |           |
|           |                                                             | Add Extens            | sion UNIX Account to cn=                                  | test-user,o=Root                    |             |           |
|           |                                                             | In orde<br>you must s | er to add the objectclass U<br>specify at least 3 new man | NIX Account<br>latory attribute(s). |             |           |
|           |                                                             |                       | Mandatory attribute                                       | s                                   |             |           |
|           | UID Number                                                  | 502                   |                                                           |                                     |             |           |
|           | GID Number                                                  | 100                   |                                                           |                                     |             |           |
|           | Home Directory                                              | /home/test-user       |                                                           |                                     |             |           |
|           |                                                             |                       | Optional attributes                                       |                                     |             |           |
|           | Login Shell                                                 | /bin/bash             | ·                                                         |                                     |             |           |
|           | General Information                                         |                       |                                                           |                                     |             |           |
|           |                                                             |                       |                                                           |                                     |             |           |
|           |                                                             |                       | Proceed Can                                               | el                                  |             |           |

#### We Extend Object:

| - Gradier | Create Search Imp | oort Databases         | Statistics Applic     | cations About Logout |
|-----------|-------------------|------------------------|-----------------------|----------------------|
|           | Add               | Extension UNIX Acco    | unt to cn=test-user   | r.o=Root             |
|           | The object        | will be extended with  | the objectclass UND   | X Account.           |
|           | The follo         | wing 4 new attribute(s | ) will be added durin | ng extension.        |
|           |                   | Attribute              | Value                 |                      |
|           |                   | UID Number             | 502                   |                      |
|           |                   | GID Number             | 100                   |                      |
|           |                   | Home Directory         | /home/test-user       |                      |
|           |                   | nome Directory         | momente of user       |                      |

We click on SSH Publick Key Server:

| Web ADVI Enterpris<br>Copyright © 2010-2020 RCDevs                                                                                                    | e Edition v2.0.7<br>Security, All Rights Reserved                                                                                                    |                                          | APIO                                                                                                    |        |
|----------------------------------------------------------------------------------------------------|----------------------------------------------------------------------------------------------------|------------------------------------------|----------------------------------------------------------------------------------------------------|--------|
| Admin Cluster                                                                                                    | r Create Search Import Data                                                                                                    | abases Statisti                          | cs Applications About Logout                                                                                                    |        |
|                                                                                                    | Objec                                                                                                    | ct cn=test-user,o=<br>test-user          | -Root 0                                                                                                    |        |
| LDAP Actions  LDAP Actions  Copy this object  Copy this object  Co | Object Details         Object class(es):       webadmAccount, person of the second second | erson, posixAc<br>E]<br>nventory, Record | Application Actions<br>MFA Authentication Server (14 actions)<br>SMS Hub Server (1 actions)<br>SSH Public Key Server (3 actions) |        |
| Object Name                                                                                                    |                                                                                                    | test-user                                |                                                                                                    | Rename |
| Add Attribute (9)                                                                                                    |                                                                                                    | General Infor                            | mation                                                                                                    | ▼ Add  |
| Login Name<br>[add values]                                                                                                    |                                                                                                    | test-user                                |                                                                                                    |        |
| Last Name<br>[add values]                                                                                                    |                                                                                                    | test-user                                |                                                                                                    |        |
| Email Address<br>[add values] [delete attribute]                                                                                                    |                                                                                                    | a@b.c                                    |                                                                                                    |        |
| Description / Note<br>[add values] [delete attribute]                                                                                                    |                                                                                                    | test-user                                |                                                                                                    |        |
| First Name<br>[add values] [delete attribute]                                                                                                    |                                                                                                    | test                                     |                                                                                                    |        |
| Organization<br>[add values] [delete attribute]                                                                                                    |                                                                                                    | local                                    |                                                                                                    |        |
| UID Number                                                                                                    |                                                                                                    | 502                                      |                                                                                                    |        |
| GID Number                                                                                                    |                                                                                                    | 100                                      |                                                                                                    |        |
| Home Directory                                                                                                    |                                                                                                    | /home/test-us                            | ser                                                                                                    |        |
| Login Shell<br>[delete attribute]                                                                                                    |                                                                                                    | /bin/bash                                | •                                                                                                    |        |
|                                                                                                    | Apply Changes                                                                                                    | s   Re-Encrypt                           | Delete Selected                                                                                                    |        |

#### We click on Register / Unregister SSH Key:

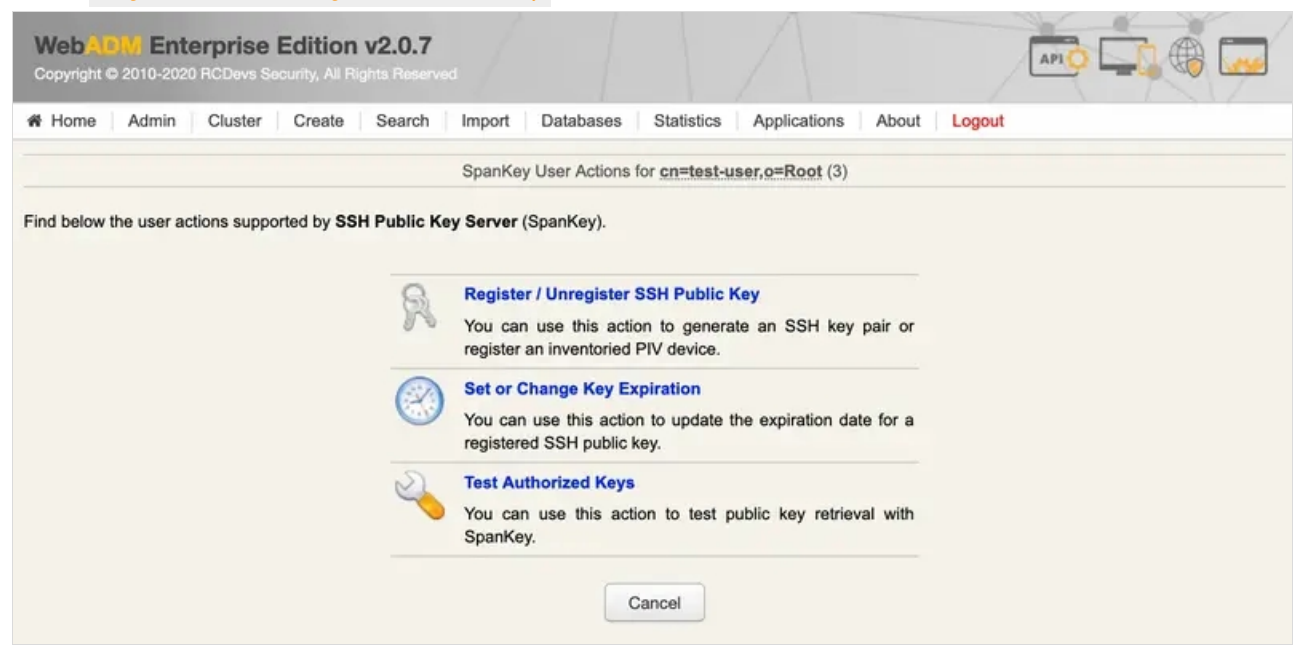

| We believe a matuwate key (inventoried), enter the berrar mumber (herefelled) and he | gister |
|--------------------------------------------------------------------------------------|--------|
|--------------------------------------------------------------------------------------|--------|

| n rione                                | Admin                     | Cluster                        | Create                    | Search                     | Import                             | Databases                           | Statistics                                               | Applications                                               | About    | Logout |         |
|----------------------------------------|---------------------------|--------------------------------|---------------------------|----------------------------|------------------------------------|-------------------------------------|----------------------------------------------------------|------------------------------------------------------------|----------|--------|---------|
|                                        |                           |                                |                           | Re                         | gister / Unreg                     | ister SSH Put                       | lic Key for c                                            | n=test-user,o=R                                            | oot      |        |         |
| You can use<br><mark>Narning:</mark> C | e this form<br>Only RSA p | to create a r<br>rivate keys o | new SSH pr<br>can be expo | ivate key. I<br>rted as PP | Please click 'F<br>PK file for use | Register' to sta<br>with PuTTY.     | rt generating                                            | g your key pair.                                           |          |        |         |
|                                        |                           |                                |                           | ι                          | Username:                          | test-user                           |                                                          |                                                            |          |        |         |
|                                        |                           |                                |                           |                            | ٩                                  | Gener<br>Regist<br>Regist<br>Import | ate a new S<br>er a FIDO /<br>er a hardwa<br>an existing | SH key private ke<br>U2F key<br>re key (PIV)<br>public key | <b>,</b> |        |         |
|                                        |                           |                                |                           | 5                          | Serial Number                      | 6709094                             | D                                                        |                                                            |          |        |         |
|                                        |                           |                                |                           |                            |                                    | Register                            | Cance                                                    | Ы                                                          |          |        |         |
| Web<br>Copyright                       | 014 Ent<br>© 2010-202     | erprise                        | Edition                   | v2.0.7                     | /ed                                |                                     |                                                          | A                                                          |          |        | APO - 0 |
| # Home                                 | Admin                     | Cluster                        | Create                    | Search                     | Import                             | Databases                           | Statistics                                               | Applications                                               | About    | Logout |         |
|                                        |                           |                                |                           | Re                         | egister / Unreg                    | ister SSH Put                       | olic Key for g                                           | n=test-user,o=R                                            | oot      |        |         |
|                                        |                           |                                |                           |                            |                                    |                                     |                                                          |                                                            |          |        |         |

Now, the PIV key is well registered.

| r Home Admin Cluster Create                                                                                                    | Search Import Databases Statistics Applications About Logout                                                                                                    |
|----------------------------------------------------------------------------------------------------|----------------------------------------------------------------------------------------------------|
|                                                                                                    | Register / Unregister SSH Public Key for cn=test-user,o=Root                                                                                                    |
| 2048 Bits RSA (ssh-rsa) public key is already<br>ne key does not have an expiration date and<br>ne key does not have a maximum usage cour | y registered for user and is VALID.<br>will not automatically expire!<br>nt.                                                                                                    |
| Public Key:                                                                                                    | BEGIN PUBLIC KEY<br>MI IBI jANBgkghkiG9w0BAQEFAAOCAQ8AMIIBCgKCAQEAwiBZ8g4yHliKPSr/Kg4E<br>cAJLHch+Kh6w6emzn9ZRxSfrBofSO45x17oi7UsG8OIrBRMIVTgXOzqMbTwnnPjk<br>pep3dkc4FHEMAPEVNYhawHDMGVhbyBcf7Ru3CsCM9NPqmbjeV/+zGsMxq8Xb2LKP<br>doW4EjtneTpqD8ummip1ZBTuaFXGi3D/SDxAWTy3DlA+QtU5E2HpU7tzghi5ygiy<br>9pr2Qct/pMCNX8WJgkLC58g/UtnVeClkh2GGalFrODR2hY01hWQYhzNH5FzIBmEE<br>NcPucSw87/r0abV9hdW52gWXECGBIjKAXrA16n/4QsFJN1PJays15Pv4ZBqM86jo<br>gwIDAQAB<br>END PUBLIC KEY |
| Authorized Key:                                                                                                    | ssh-rsa<br>AAAAB3NzaClyc2EAAAADAQABAAABAQDCIFnyDjIeWIo9Kv8qDgRwAksdyH4qHrDp6<br>bOfl1HFJ+sGh9I7jnHXuiLtSwbw4isFEwhVOBc70oxtPCec+OS16n10p7gUcQxo8S<br>81iEDACMwZWFtgFx/tG7cKwIz00+qZuN5X<br>/7MawzGrxdtkso92hbgS02d50moPy6aaKnVkFO5oVcaLcP9IPEBZPLcOUD5C1TkTY<br>elTu1mCGLnKCLL2mvNBy3+kwI1fxYmCQsLnyD952dV4KWSHYYZqUWs4NHaFjSWF2B<br>iHM0fkXMgGYQQ1w+5xLAHv+vRptX2F1bnapZcQIYEiMoBesDXqf                                                                                 |
| Key Format:                                                                                                    | RSA                                                                                                    |
| Key Length:                                                                                                    | 2048 Bits                                                                                                    |
| Serial Number:                                                                                                    | 67090940                                                                                                    |
| Device Model:                                                                                                    | PIV NitroKey                                                                                                    |

## 3. Test with SSH

We'll try with a CentOS 7 as an ssh server.

We install and configure spankey\_client on it:

[root@centos7-client ~]# yum install https://repos.rcdevs.com/redhat/base/rcdevs\_release-1.1.1-1.noarch.rpm [root@centos7-client ~]# yum clean all [root@centos7-client ~]# yum install spankey\_client -y [root@centos7-client ~]# /opt/spankey/bin/setup Enter one of your running WebADM node IP or hostname []: 192.168.3.236 Do you want to enable SpanKey Client for OpenSSH server (y/n)? [N]: y Do you want to enable SpanKey Client NSS plugin (y/n)? [Y]: Do you want to register SpanKey Client logrotate script (y/n)? [Y]: Do you want SpanKey Client to be automatically started at boot (y/n)? [Y]:

Primary OpenOTP service URL is: 'https://192.168.3.236:8443/spankey/' Secondary OpenOTP service URL is: 'NONE' Enable SpanKey Client for OpenSSH server: 'YES' Enable SpanKey Client NSS plugin: 'YES' Register SpanKey Client logrotate script: 'YES' SpanKey Client must be automatically started at boot: 'YES'

Do you confirm (y/n)?: y

Applying SpanKey Client settings from default configuration files... Ok Retrieving WebADM CA certificate from host '192.168.3.236'... Ok The setup needs now to request a signed 'SpanKey' client certificate. This request should show up as pending in your WebADM interface and an administrator must accept it. Waiting for approbation... Ok Updating entry 'client\_id' in file '/opt/spankey/conf/spankey.conf'... Ok Updating file '/etc/ssh/sshd\_config'... Ok Updating file '/etc/nsswitch.conf'... Ok Updating file '/etc/pam.d/password-auth'... Ok Registering SpanKey Client service... Registering SpanKey Client service... Ok Adding logrotate script... Ok

SpanKey Client has successfully been setup.

IMPORTANT: Do not forget to perform the following actions before you exit this session:

- Start SpanKey (/opt/spankey/bin/spankey start)

- Restart 'sshd'
- Restart 'nscd'

[root@centos7-client ~]#

For the ssh client, we use a Mac mini. We configure it for using the smartcard:

[LO@Mac-mini ~]\$ brew install opensc

[LO@Mac-mini ~]\$ ssh -I opensc-pkcs11.so test-user@192.168.3.120 Enter PIN for 'User PIN (OpenPGP card)':

Session recording is disabled. Audit logs recording is disabled. Session lock is disabled. Session's max duration is unlimited.

[test-user@centos7-client ~]\$ pwd /home/test-user [test-user@centos7-client ~]\$ exit exit

>>>> Session's duration was aprox 42 seconds <<<<

Connection to 192.168.3.120 closed.

#### I'm connected to the server with a user from the LDAP database and authenticated with my PIV key.

This manual was prepared with great care. However, RCDevs Security S.A. and the author cannot assume any legal or other liability for possible errors and their consequences. No responsibility is taken for the details contained in this manual. Subject to alternation without notice. RCDevs Security S.A. does not enter into any responsibility in this respect. The hardware and software described in this manual is provided on the basis of a license agreement. This manual is protected by copyright law. RCDevs Security S.A. reserves all rights, especially for translation into foreign languages. No part of this manual may be reproduced in any way (photocopies, microfilm or other methods) or transformed into machine-readable language without the prior written permission of RCDevs Security S.A. The latter especially applies for data processing systems. RCDevs Security S.A. also reserves all communication rights (lectures, radio and television). The hardware and software names mentioned in this manual are most often the registered trademarks of the respective manufacturers and as such are subject to the statutory regulations. Product and brand names are the property of RCDevs Security. © 2024 RCDevs Security S.A., All Rights Reserved